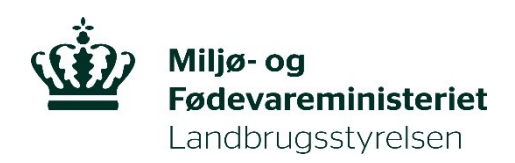

# Vejledning om tilmelding til Register for Gødningsregnskab

### Kolofon

Denne vejledning er udarbejdet af Landbrugsstyrelsen i 2020

© Landbrugsstyrelsen

Miljø- og Fødevareministeriet Landbrugsstyrelsen Nyropsgade 30 1780 København V Tlf.: 33958000 E-mail: mail@lbst.dk www.lbst.dk

## Indholdsfortegnelse

| 1. | INDLEDNING                   | 4  |
|----|------------------------------|----|
| 2. | LOG IND PÅ TAST SELV-SERVICE | 6  |
| 3. | OPRET ET SKEMA               | 7  |
| 4. | UDFYLD SKEMA                 | 10 |
| 5. | INDSEND SKEMA                | 12 |
| 6. | UDSKRIV DIT TILMELDINGSBEVIS | 13 |

## 1. Indledning

I det følgende får du en vejledning i at oprette og indsende ansøgningsskemaet vedrørende tilmelding til Register for Gødningsregnskab.

Du *skal* anvende ansøgningsskemaet i Tast selv-service, hvis du vil tilmelde dig til Register for Gødningsregnskab.

Du skal have et gyldigt CVR-nummer.

Du *skal* tilmelde din virksomhed, hvis du driver virksomhed med planteavl, husdyravl, skovbrug eller kombinationer heraf og samtidig opfylder mindst én af disse betingelser;

• virksomhedens samlede husdyrbesætning producerer gødning, eller virksomheden modtager husdyrgødning, forarbejdet husdyrgødning, afgasset biomasse eller anden organisk gødning, der har et samlet kvælstofindhold, der overstiger 1.000 kg kvælstof pr. år, eller

• virksomhedens samlede husdyrbesætning producerer gødning, eller virksomheden modtager husdyrgødning, forarbejdet husdyrgødning, afgasset biomasse eller anden organisk gødning, der har et samlet kvælstofindhold, der overstiger 100 kg kvælstof pr. hektar areal med afgrøder, eller

• disponerer over et areal med afgrøder på 10 ha eller derover, som er omfattet af en kvælstofnorm på mere end 0 kg kvælstof eller en fosfornorm på mere end 0 kg fosfor

Du *kan* tilmelde din virksomhed frivilligt, hvis virksomheden har et aktivt CVR-nr., driver planteavl, husdyravl, skovbrug eller kombinationer heraf og samtidig opfylder mindst én af disse betingelser;

 disponerer over et areal med afgrøder på 5 ha eller derover, der er omfattet af en kvælstofnorm på mere end 0 kg kvælstof eller en fosfornorm på mere end 0 kg fosfor eller

• dyrker afgrøder på dit areal, som samlet er omfattet af en kvælstofnorm på mindst 90 kg kvælstof pr. ha pr. år

Når du er tilmeldt Register for Gødningsregnskab, forpligter du dig til hvert år at udarbejde en digital gødningsplan samt indberette et gødningsregnskab.

For mere information om reglerne for tilmelding til Register for Gødningsregnskab, samt de generelle gødsknings- og harmoniregler henvises til gældende Vejledning om gødsknings- og harmoniregler.

Fristen for tilmelding til registret er senest den 31. juli i den pågældende planperiode. En planperiode går fra d. 1. august til d. 31. juli.

Tilmeldingen består af fem trin.

- Log ind i Tast selv-service
- Opret et skema
- Udfyld skema
- Indsend skema
- Udskriv dit tilmeldingsbevis

I de følgende afsnit er hvert trin beskrevet

## 2. Log ind på Tast selv-service

- 1. Vi anbefaler, at du bruger Mozilla Firefox eller Internet Explorer som browser, når du arbejder i "Tast selv-service".
- 2. Gå ind på Landbrugsstyrelsens hjemmeside: <u>www.lbst.dk</u>
- 3. Under fanen "Tilskud & selvbetjening" klikkes på "Kom i gang med selvbetjening".

|    | Landbrug 🗸                 | Virksomheder   | 🗸 Tværgående 🗸  | Tilskud & selvbetjening 🤸                              |                                        |
|----|----------------------------|----------------|-----------------|--------------------------------------------------------|----------------------------------------|
|    | © Tilskud                  | & selvbetjeni  | ng              |                                                        |                                        |
|    | ⑦ Tilskudsord              | lninger i 2020 | ⑦ Tilskudsguide | <ul> <li>Kom i gang med<br/>selvbetjening 3</li> </ul> | Producentskifte                        |
|    |                            | ttigheder      | ⊙ Indberet      | Søg i registre                                         | Notering af transport af<br>EU-tilskud |
| 55 | ⊘ Anmeld ulc<br>EU-tilskud | vligt brug af  |                 |                                                        |                                        |

- 4. Klik på "Tast selv-service
- 5. Klik på "Start Tast selv-service".
- 6. Klik på "log på" nederst på siden.
- 7. Log ind ved hjælp af NemID.
- 8. Hvis du ikke er oprettet i Tast selv-service, vil du blive bedt om at oprette dig som bruger. Husk, at det er din virksomhed du skal tilmelde, det vil sige dit CVR-nr.

Udfyld kontaktoplysningerne og klik på "Opret som bruger" nederst på siden.

## 3. Opret et skema

1. Vælg nu fanebladet "Skemaer" og klik på "Opret nyt skema".

| Velkommen                                                | Oversigter og breve                                                                 | Skemaer                                    | Fuldmagter                                 | Markkort                               | Lister          |                       | Anvend hele vinduet                             |
|----------------------------------------------------------|-------------------------------------------------------------------------------------|--------------------------------------------|--------------------------------------------|----------------------------------------|-----------------|-----------------------|-------------------------------------------------|
|                                                          |                                                                                     |                                            |                                            |                                        |                 |                       |                                                 |
|                                                          |                                                                                     |                                            |                                            |                                        |                 |                       |                                                 |
| Skemaer                                                  |                                                                                     |                                            |                                            |                                        |                 |                       | <u>- Spørgsmål og svar</u><br>- Kom godt i gang |
| Her kan du (                                             | oprette nye skemaer,                                                                | udfylde og in                              | dsende dem                                 |                                        |                 |                       |                                                 |
| Når du har opre<br>Skal du finde et<br>det. Derefter kli | ettet et nyt skema, klikker du<br>skema, som allerede er opr<br>ikker du på "Hent". | ı på "Hent" for at<br>ettet, fx i forbinde | opdatere siden, ge<br>else med at du fik e | rne flere gange.<br>t tilsagnsbrev, sk | al du måske ret | te datoerne for at se |                                                 |
| Du kan få en ov                                          | versigt over dine betalingsret                                                      | tigheder på fanen                          | "Lister".                                  |                                        |                 |                       | Opret nyt skema                                 |
| <u>Søger du projek</u>                                   | kttilskud? Læs her om behan                                                         | dling af personopl                         | ysninger                                   |                                        |                 |                       |                                                 |
| <u>Se driftstatus el</u>                                 | ller meld en fejl                                                                   |                                            |                                            |                                        |                 |                       |                                                 |
|                                                          |                                                                                     |                                            |                                            |                                        |                 |                       |                                                 |
| Fra 14-08-20<br>20                                       | 19         Til         13-08-2020           115         2016                        |                                            |                                            |                                        |                 |                       | Hent                                            |
| Skemaer d                                                | er ikke er indsendt:                                                                |                                            |                                            |                                        |                 |                       | ۵                                               |

#### 2. Klik på fanen "Alle".

| Velkommen D Oversigter og br      | eve 💿 Skemaer                    | Fuldmagter     Markkort         | Lister        | Anvend hele vinduet        |
|-----------------------------------|----------------------------------|---------------------------------|---------------|----------------------------|
|                                   |                                  |                                 |               |                            |
|                                   |                                  |                                 |               |                            |
| Opret nyt skema                   |                                  |                                 |               | Tilbage                    |
|                                   |                                  |                                 |               |                            |
|                                   |                                  |                                 |               |                            |
| Favoritter D Alle                 |                                  |                                 |               |                            |
| Søg skema                         | 1                                |                                 |               |                            |
| Institution                       |                                  |                                 | 2             |                            |
| Landbrugsstyrelsen 🔽 Register for | Gødningsregnskab                 | ✓ Søg                           | >             |                            |
|                                   |                                  |                                 |               |                            |
| 3 Ordning                         | Område                           | Beskrivelse                     |               |                            |
| 🕀 Register for Gødningsregnskab   | Register for<br>Gødningsregnskab | Tilmelding til Register for Gød | ningsregnskab | Tilføj til mine favoritter |

- 3. Ved at klikke på den lille trekant skal du under "Institution" vælge "Landbrugsstyrelsen".
- 4. Under "Område" vælges "Register for Gødningsregnskab".
- 5. Klik på "Søg".
- 6. Klik på plus-tegnet ud for navnet på skemaet.
- 7. Klik på "Opret" ud for skemaet "Ansøgning".

|   | Ordning                       | Område                           | Beskrivelse                   |                |
|---|-------------------------------|----------------------------------|-------------------------------|----------------|
| 8 | Register for Gødningsregnskab | Register for<br>Gødningsregnskab | Tilmelding til Register for G | ødningsregnska |
|   | Skematype                     |                                  | Produktionsår                 |                |
|   | Ansøgning                     |                                  | 2021                          | Opret          |
|   |                               |                                  |                               |                |

8. I billedet "Opret nyt skema" klikkes på "Opret". Vær opmærksom på at der med produktionsår menes planår. Klik derefter på OK i boksen.

| Op | Opret nyt skema      |                                                     |  |  |  |
|----|----------------------|-----------------------------------------------------|--|--|--|
| a  | lgt skematyp         | e                                                   |  |  |  |
| 0  | )rdning              | Register for Gødningsregnskab                       |  |  |  |
| 1  | nstitution<br>)mråde | Landbrugsstyreisen<br>Register for Gødpingsregnskab |  |  |  |
| E  | eskrivelse           | Tilmelding til Register for Gødningsregnskab        |  |  |  |
| S  | kematype             | Ansøgning                                           |  |  |  |
| P  | roduktionsår         | 2021                                                |  |  |  |

9. Der kan gå lidt tid, før at skemaet kommer frem.

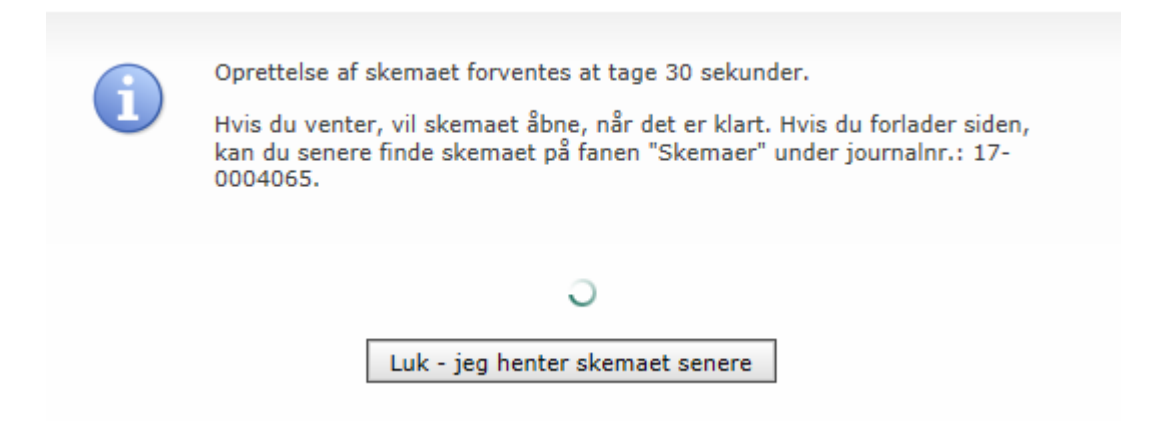

10. Hvis du vælger "Luk – jeg henter skemaet senere", kan du efterfølgende finde

det under fanebladet "Skemaer". Klik på "Hent". Skemaet vil komme frem under "Skemaer der ikke er indsendt". Klik herefter på skemaet "Register for Gødningsregnskab" for at åbne det.

| Skemaer                                                                                                    |                                                                   |                                              |                                                                                        |                               |                     |                        | - Spør<br>- Kom    | gsmål og svar<br>godt i gang |
|----------------------------------------------------------------------------------------------------|-------------------------------------------------------------------|----------------------------------------------|----------------------------------------------------------------------------------------|-------------------------------|---------------------|------------------------|--------------------|------------------------------|
| Her kan du oprette nye s<br>Når du har oprettet et nyt skem<br>Skal du finde et skema, som allo<br>det. Derefter klikker du på "Hen | <b>skemaer, ud</b><br>a, klikker du på<br>erede er oprette<br>t″. | f <b>ylde o</b><br>"Hent" fr<br>st, fx i for | g indsende dem<br>or at opdatere siden, gerne fler<br>bindelse med at du fik et tilsag | e gange.<br>nsbrev, skal du n | nåske rette dato    | erne for at se         | Onret n            | vt skema                     |
| Du kan få en oversigt over dine betalingsrettigheder på fanen "Lister".                                                             |                                                                   |                                              |                                                                                        |                               |                     |                        | oprocin            | <i>ic ono</i> llia           |
| Søger du projekttilskud? Læs he                                                                                                    | er om behandlin                                                   | g af pers                                    | onoplysninger                                                                          |                               |                     |                        |                    |                              |
| <u>Se driftstatus eller meld en fejl</u>                                                                                            |                                                                   |                                              |                                                                                        |                               |                     |                        |                    |                              |
| Fra 14-08-2019 II Til 13                                                                                                    | 3-08-2020                                                         |                                              |                                                                                        |                               |                     |                        | Н                  | ent                          |
| Skemaer der ikke er ind                                                                                                    | lsendt:                                                           |                                              |                                                                                        |                               |                     |                        |                    |                              |
| <u>Ordning</u>                                                                                                    | <u>Journalnr.</u>                                                 | Parter                                       | <u>Udfyld skema</u>                                                                    | <u>Status</u>                 | <u>Gemt</u> ↓       | Skift til              | Slet               | Luk                          |
| Register for Gødningsregnskab                                                                                                    | 20-0011452                                                        | ۹) <sub>1</sub>                              | Register for Gødningsregnskab<br>2021                                                  | Kladde                        | 13-08-2020<br>09:05 | Tidligere<br>versioner | <u>Slet kladde</u> | Luk sag                      |

Hvis du har oprettet et skema, men bliver afbrudt, kan du åbne skemaet senere, ved at gå direkte til fanebladet "Skemaer", næste gang du logger på Tast selv-service.

## 4. Udfyld skema

Ved at klikke på de blå spørgsmålstegn i skemaet, kan du få flere oplysninger om udfyldelsen af skemaet.

1. Hvis ansøgningen udfyldes af en konsulent, kan konsulentens kontaktoplysninger indtastes i skemaet.

| B. Konsulent                          |                                            |
|---------------------------------------|--------------------------------------------|
| Hvis ansøgningen udarbejdes af en kon | sulent, oplyser du kontaktoplysninger her. |
| Kontaktperson                         | Telefon- / mobilnumme <del>r</del>         |
| E-mail                                | Konsulentvirksomhedens navn                |

#### 2. Rubrik D:

• Sæt flueben her hvis der er en besætning/besætninger tilknyttet CVR/SE nummer.

Rurik E:

- Sæt flueben i de relevante rubrikker i afsnit E i forhold til hvilken årsag du søger optag i Register for Gødningsregnskab.
- Sæt flueben i "Generelt ang. Register for Gødningsregnskab.
- Sæt flueben "Erklæring". Læs erklæringen, inden du accepterer.

| D. E            | Besætningsoplysninger                                                                                                    |                                                                                   |
|-----------------|----------------------------------------------------------------------------------------------------|-----------------------------------------------------------------------------------|
|                 | Er der besætning/besætninger tilknyttet CVR/SE nummer?                                                                                                    |                                                                                   |
|                 |                                                                                                    |                                                                                   |
| Е. К            | (rav for at ansøge                                                                                                    |                                                                                   |
| - Mā            | arker nedenfor hvilke betingelser CVR/SE nr. skal indmeldes under.                                                                                                    |                                                                                   |
| - Ma            | arker enten Pligtige eller Frivillige betingelser.                                                                                                    |                                                                                   |
| Pligt           | ige til at være i Register for Gødningsregnskab -LOV nr 338 af 02/04/2019 (Gældende)                                                                                                    |                                                                                   |
| § 5. M          | Miljø-og fødevareministeren fører et register over virksomheder, der anvender gødning efter denne lov. Reg                                                                                                    | isteret benævnes Register                                                         |
| Stk. 2          | ødningsregnskab.<br>2. Den, der driver virksomhed med planteavl, husdyravl, skovbrug eller kombinationer heraf, skalanmelde s                                                                                                    | in virksomhed til                                                                 |
| regist          | trering i Register for Gødningsregnskab i følgende tilfælde:                                                                                                    |                                                                                   |
|                 | <ol> <li>Virksomhedens samlede husdyrbesætning producerer gødning, eller virksomheden modtager husdyrgø<br/>husdyrgødning, afgasset biomasse eller anden organisk gødning, der har et samlet kvælstofindhold, der o<br/>pr. år.<br/>(Link til loven https://www.retsinformation.dk/eli/lta/2019/338)</li> </ol>                                                                                                    | dning, forarbejdet<br>verstiger 1.000 kg kvælstof                                 |
|                 | 2) Virksomhedens samlede husdyrbesætning producerer gødning, eller virksomheden modtager husdyrgø<br>husdyrgødning, afgasset biomasse eller anden organisk gødning, der har et samlet kvælstofindhold, der o<br>pr. hektar areal med afgrøder, som er omfattet af en kvælstofnorm fastsat i medfør af § 13, stk. 3, eller e<br>medfør af stk. 6 pr. år (Link til loven https://www.retsinformation.dk/eli/lta/2019/338)                                                                                                  | dning, forarbejdet<br>verstiger 100 kg kvælstof<br>en fosfornorm fastsat i        |
|                 | 3) Virksomheden disponerer over et areal med afgrøder på 10 ha eller derover, som er omfattet af en kvæ<br>kg kvælstof fastsat i medfør af § 13, stk. 3, eller en fosfornorm på mere end 0 kg fosfor fastsat i medfør a<br>https://www.retsinformation.dk/eli/lta/2019/338)                                                                                                    | elstofnorm på mere end 0<br>af stk. 6.(Link til loven                             |
| § 6. E<br>heraf | llige der kan være i Register for Gødningsregnskab -LOV nr. 338 at 02/04/2019 (Gældende)<br>En virksomhed, der ikke er omfattet af § 5, stk. 2, og som driver virksomhed med planteavl, husdyravl, sko<br>, kan anmelde sin virksomhed til registrering i Register for Gødningsregnskab i følgende tilfælde:                                                                                                    | vbrug eller kombinationer                                                         |
|                 | <ol> <li>Virksomheden disponerer over et areal med afgrøder på 5 ha eller derover, der er omfattet af en kvæls<br/>kvælstof fastsat i medfør af § 13, stk. 3, eller en fosfornorm på mere end 0kg fosfor fastsat i medfør af §<br/>https://www.retsinformation.dk/eli/lta/2019/338)</li> </ol>                                                                                                    | stofnorm på mere end 0 kg<br>5, stk. 6.(Link til loven                            |
|                 | 2) Virksomheden dyrker på sit areal afgrøder, som samlet er omfattet af en kvælstofnorm fastsat i medfø<br>90 kg kvælstof pr. hektar pr. år (Link til loven https://www.retsinformation.dk/eli/lta/2019/338)                                                                                                    | r af § 13, stk. 3, på mindst                                                      |
| Gene            | relt ang. Register for Gødningsregnskab                                                                                                    |                                                                                   |
|                 | Jeg er indförstået med, at jeg ved min tilmelding forpligter mig til at udarbejde gødnings planer og gødnir<br>338 af 02/04/2019 (Gældende)-Lov om jordbrugets anvendelse af gødning og om næringsstofreducerend<br>Jeg er også bekendt med, at udmeldelse af Register for Gødningsregnskab kun kan ske ved indsendelse a<br>gødningsregnskab med en ophørsdato i felt 917, eller ved at indsende en gyldig overdragelseserklæring. I<br>her. (https://lbst.dk/landbrug/goedning/register-for-goedningsregnskab/#c51756) | ngsregnskaber jf. LOV nr<br>e Tiltag<br>f et afsluttende<br>Læs mere om afmelding |
|                 |                                                                                                    |                                                                                   |
| E. E            | rklæring                                                                                                    |                                                                                   |
|                 | Jeg accepterer erklæringen                                                                                                    | Læs erklæringen                                                                   |
|                 |                                                                                                    | Næste >>                                                                          |
|                 |                                                                                                    |                                                                                   |

## 5. Indsend skema

1. Klik på "Indsend" for at sende ansøgningsskemaet.

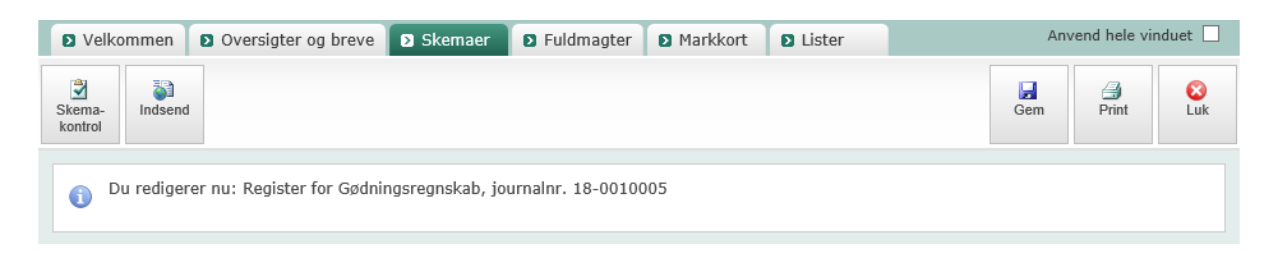

Systemet validerer nu oplysningerne i skemaet.

| Ø        | Ingen fejl fundet |  |                         |
|----------|-------------------|--|-------------------------|
|          |                   |  |                         |
|          |                   |  |                         |
|          |                   |  |                         |
|          |                   |  |                         |
|          |                   |  |                         |
| and send |                   |  | Annuller<br>indsendelse |

• Hvis den melder "Ingen fejl fundet" så tryk på "Indsend" nederst til venstre.

Hvis du ikke opfylder kravene for at være med i Register for Gødningsregnskab, eller du allerede er tilmeldt registeret, vil du få en blokerende fejlmeddelelse der fortæller hvad der er galt.

Når du får nedenstående skærmbillede frem er skemaet indsendt.

| WITH A REAL PROPERTY AND A REAL PROPERTY AND A REA |                                                                   |
|----------------------------------------------------------------------------------------------------|-------------------------------------------------------------------|
|                                                                                                    |                                                                   |
|                                                                                                    | Skemaet er indsendt                                               |
|                                                                                                    | På fanen "Breve" finder du en kopi af det indsendte<br>skema.     |
|                                                                                                    | Det kan tage nogle minutter, før du modtager din kopi af skemaet. |
|                                                                                                    | Klik på knappen "Print", hvis du vil printe denne besked.         |
| <u>n</u>                                                                                                    |                                                                   |
| 2                                                                                                    |                                                                   |
|                                                                                                    |                                                                   |
|                                                                                                    | OK 🦪 Print                                                        |
| A                                                                                                    |                                                                   |

Dit tilmeldingsbevis vil inden for de næste 10 minutter dukke op i Tast selv-service

## 6. Udskriv dit tilmeldingsbevis

- 1. Klik på fanebladet "Oversigter og breve".
- 2. Klik på "Breve" i undermenuen.
- 3. Klik på pdf-filen med titlen "Tilmeldingsbevis til Register for Gødningsregnskab".
- 4. Du kan nu udskrive og gemme tilmeldingsbeviset.

|                                                 |             |                                |               | Anyond hole wind                       | uat 🗆                 |
|-------------------------------------------------|-------------|--------------------------------|---------------|----------------------------------------|-----------------------|
| Velkommen S Oversigter og breve Skemaer         | Fuldmagter  | r D Markkort D Rapporter       |               | Anvend hele vind                       |                       |
|                                                 |             |                                |               |                                        |                       |
|                                                 | 2           |                                |               |                                        |                       |
|                                                 |             |                                |               | <u>- Spørgsmål o</u><br>- Kom godt i g | <u>q svar</u><br>qanq |
| Seneste nyt                                     |             |                                |               |                                        |                       |
| Marker som læst Marker som ulæst                |             | Visning: 1 til 10 af 12        | <<            | >>                                     |                       |
|                                                 |             |                                | <b>B</b> 1 11 |                                        |                       |
| Navn                                            | Dokumentnr. | Sagsbehandler                  | Dato i brev   | lidspunkt †                            |                       |
| 🗌 还 🕮 REGO2018_Ansoegning                       | ED258513    | Landbrugs- og Fiskeristyrelsen |               | 04-07-2017 13:18                       | $\geq$                |
| REGO2018_Ansoegning.pdf                         | ED258514    | Landbrugs- og Fiskeristyrelsen | 04-07-2017    | 04-07-2017 13:18                       |                       |
| 🗌 🏙 🖲 Resultat af Skemakontrol                  | ED258515    | Landbrugs- og Fiskeristyrelsen |               | 04-07-2017 13:18                       | $\geq$                |
| Du er nu tilmeldt Register for Gødningsregnskab | ED258516    | Landbrugs- og Fiskeristyrelsen |               | 04-07-2017 13:18                       |                       |
|                                                 |             |                                |               |                                        |                       |
|                                                 |             |                                |               |                                        |                       |

Når du handler gødning, skal du altid undersøge, om det CVR-nr., du handler med, er tilmeldt Register for Gødningsregnskab. Dette gør du på vores hjemmeside: <u>http://lbst.dk/tilskud-selvbetjening/soeg-i-registre/soeg-i-register-for-</u> <u>goedningsregnskab/</u>

Her vil din egen virksomhed også fremgå, når du er tilmeldt Register for Gødningsregnskab.

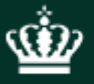

Miljø- og Fødevareministeriet Vejledning om tilmelding til Register for Gødningsregnskab

Miljø- og Fødevareministeriet Landbrugsstyrelsen Nyropsgade 30 1780 København V Tlf.: 33958000 <u>mail@lbst.dk</u> www.lbst.dk